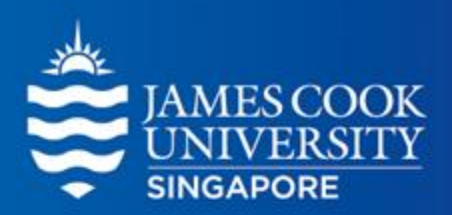

Learning Centre

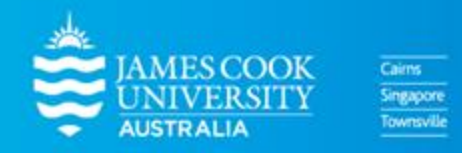

www.jcu.edu.sg

### CONTENT

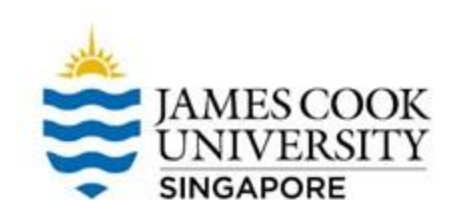

- 1. What is an ANOVA?
- 2. Types of ANOVA
- <sup>3.</sup> Worked example on SPSS
- 4. Reporting

### So...What is an ANOVA?

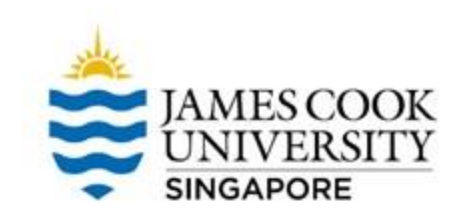

## A statistical analysis used to find out if there are significant differences between 3 (or more) groups

## **Common Types of ANOVAs**

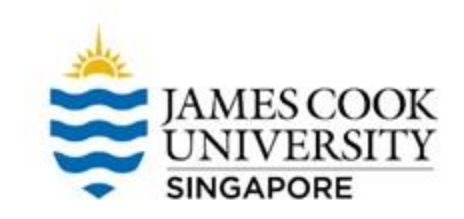

### **One-way ANOVA**

Used when you have 1 independent variable

### Two-way ANOVA

Used when you have 2 independent variables

You can have a study with both between and within factors, making it a mixed design!

Note that it doesn't

have to stop at 2!

Between Subjects ANOVA Used when evaluating differences in independent groups

### Within Subjects ANOVA

Used when evaluating differences in related groups

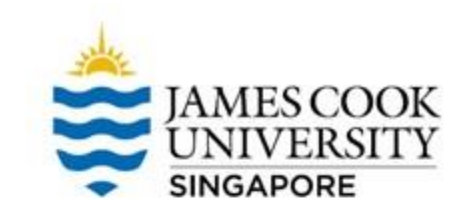

### **Types of ANOVAs**

You can also mix and match the different types of ANOVA, such as a one-way between subjects design, or even a fourway mixed subjects design. Endless possibilities!

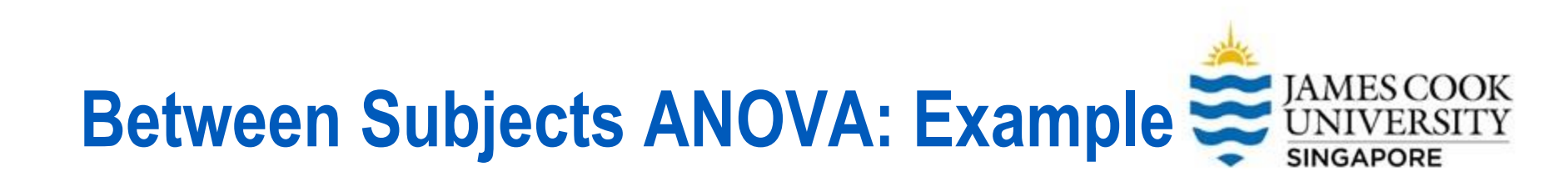

"I believe that drinking coffee affects anxiety levels. Is this true?"

I tested my hypothesis by conducting an experiment and assigning my statistics class of 30 people into 3 groups: those who drank 1 cup of coffee, those who drank 3 cups of coffee, and those who drank 5 cups of coffee.

I also asked them to rate their anxiety level (from 1-10) after drinking their respective beverages. I wonder what my results would be..."

### -ENTHUSIASTIC RESEARCHER

### **Location of SPSS Data Files**

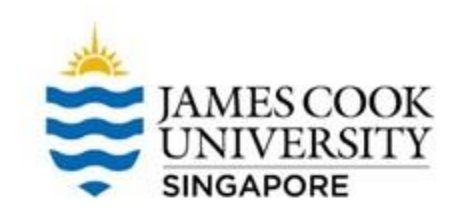

### Example SPSS data for practice are available on LearnJCU:

Log in to LearnJCU -> Organisations -> Learning Centre JCU Singapore -> Statistics Support -> Statistics Resources -> SPSS Data for Practice

### **Assumptions Testing**

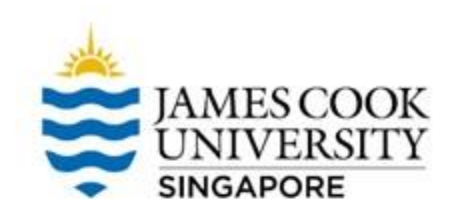

Prior to conducting the ANOVA, there is a need to conduct assumptions testing...

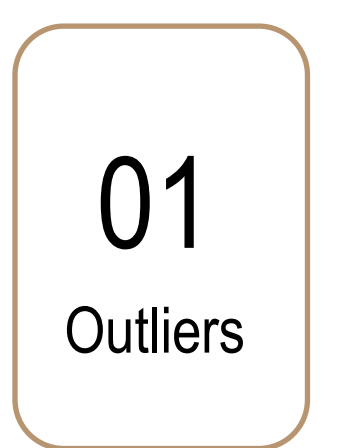

02 Normality 03

Independence of Observations Homogeneity of Variance

()4

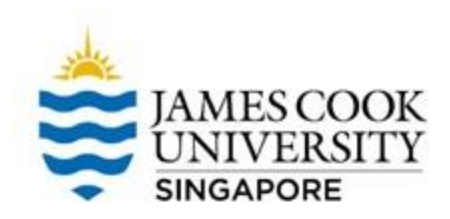

tistics Data Editor

A

To check if there are extreme scores in our dataset, we can examine <u>boxplots</u> to determine outliers

### Analyze -> Descriptive Statistics -> Explore

| nalyze          | <u>G</u> raphs        | <u>U</u> tilities | E <u>x</u> tensions | <u>W</u> indow         | <u>H</u> elp |
|-----------------|-----------------------|-------------------|---------------------|------------------------|--------------|
| Re <u>p</u> o   | rts                   |                   | •                   |                        |              |
| D <u>e</u> sci  | riptive Stati         | stics             | •                   | 123 <u>F</u> requen    | cies         |
| <u>B</u> ayes   | sian Statist          | ics               | •                   | 🗓 <u>D</u> escript     | tives        |
| Ta <u>b</u> le  | S                     |                   | •                   | A Explore.             |              |
| Co <u>m</u> p   | bare Means            | 5                 | •                   | Crossta                | bs           |
| <u>G</u> ene    | ral Linear N          | lodel             | •                   |                        | nalvsis      |
| Gene            | rali <u>z</u> ed Line | ear Models        | •                   | Dotio                  | laiyolo      |
| Mi <u>x</u> ed  | Models                |                   |                     | <u>wa</u> <u>R</u> auo |              |
| <u>C</u> orre   | late                  |                   | •                   | 📌 <u>P</u> -P Plot     | S            |
| <u>R</u> egre   | ession                |                   | •                   | 🛃 <u>Q</u> -Q Plot     | ts           |
| L <u>o</u> glir | near                  |                   | •                   |                        |              |
| Neura           | al Net <u>w</u> orks  | ;                 | •                   |                        |              |
| Class           | si <u>f</u> y         |                   | •                   |                        |              |
| <u>D</u> ime    | nsion Red             | uction            | •                   |                        |              |

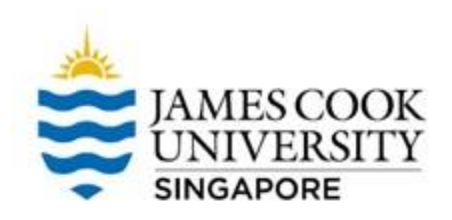

## Move the DV 'Anxiety' to the Dependent List

OK!

| 🕼 Explore                                                       |                                                                                                    |                                                             | ×                                                                         |
|-----------------------------------------------------------------|----------------------------------------------------------------------------------------------------|-------------------------------------------------------------|---------------------------------------------------------------------------|
| SerialNumber                                                    | Dep   Image: state state | endent List:<br>Anxiety<br>or List:<br>el <u>C</u> ases by: | <u>Statistics</u><br>Plo <u>t</u> s<br><u>Options</u><br><u>Bootstrap</u> |
| Display<br>● <u>B</u> oth ◎ St <u>a</u> tistics ◎<br>OK <u></u> | Plots<br>aste <u>R</u> ese                                                                                                    | et Cancel Help                                              |                                                                           |

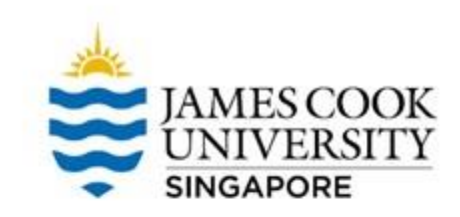

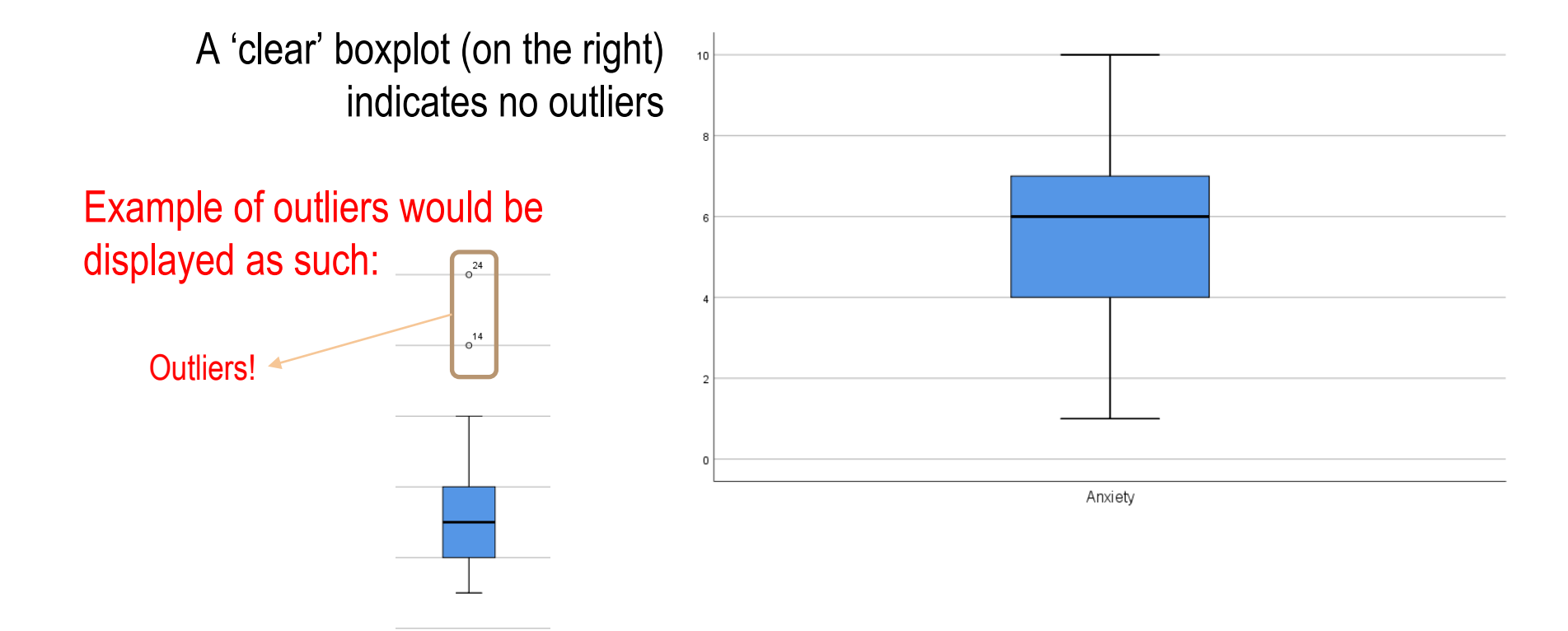

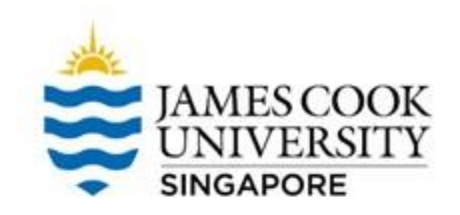

()4

### **Assumptions Testing**

**01** Outliers

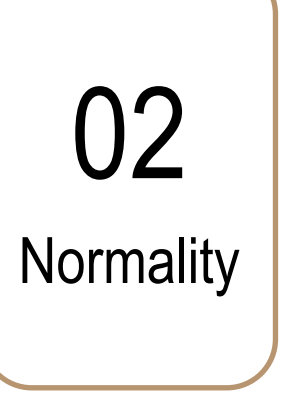

### 03

Independence of Homogeneity of Observations Variance

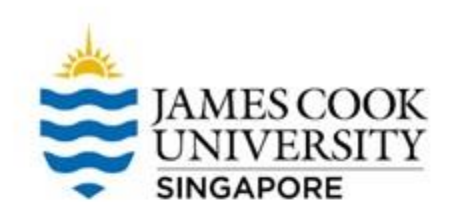

#### itistics Data Editor

To check normality, we use the Shapiro Wilk statistic

> Analyze -> Descriptive Statistics -> Explore

| nalyze          | <u>G</u> raphs       | <u>U</u> tilities | E <u>x</u> tensions | <u>W</u> indow      | <u>H</u> elp |   |
|-----------------|----------------------|-------------------|---------------------|---------------------|--------------|---|
| Re <u>p</u> or  | ts                   |                   | •                   |                     |              |   |
| D <u>e</u> scr  | iptive Stati         | stics             | •                   | 123 <u>F</u> requen | cies         |   |
| <u>B</u> ayes   | ian Statist          | ics               | •                   | 🗄 Descript          | ives         |   |
| Ta <u>b</u> le: | s                    |                   | •                   | 🔩 <u>E</u> xplore.  |              |   |
| Co <u>m</u> p   | are Means            | 5                 | •                   | Crossta             | bs           |   |
| <u>G</u> ener   | al Linear N          | lodel             | •                   | TURE Analysis       |              |   |
| Gener           | ali <u>z</u> ed Line | ear Models        | •                   | Ratio               | ,            |   |
| Mi <u>x</u> ed  | Models               |                   | •                   |                     |              |   |
| <u>C</u> orrel  | late                 |                   | •                   | P-P Plot            | S            |   |
| <u>R</u> egre   | ssion                |                   | •                   | 🛃 <u>Q</u> -Q Plot  | S            |   |
| L <u>og</u> lin | ear                  |                   | •                   |                     |              | ╞ |
| Neura           | il Net <u>w</u> orks | 3                 | •                   |                     |              | ╞ |
| Class           | i <u>f</u> y         |                   | •                   |                     |              | t |
| <u>D</u> imer   | nsion Red            | uction            | •                   |                     |              | t |

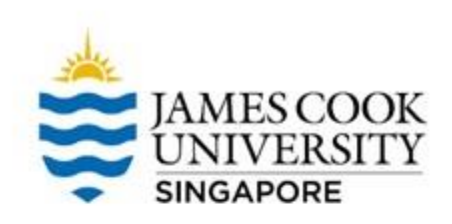

Move 'Anxiety' to the Dependent List, and 'Condition' to the Factor List

Click on Statistics

| i Explore                                                                                                    | ×                                                    |
|----------------------------------------------------------------------------------------------------|------------------------------------------------------|
| ✓ SerialNumber       Dependent List:         ✓ Anxiety         ✓ Eactor List:         ✓ Condition         ✓ Label Cases by: | Statistics<br>Plo <u>t</u> s<br>Options<br>Bootstrap |
| Display                                                                                                    |                                                      |
| $\bigcirc$ Both $\bigcirc$ Statistics $\bigcirc$ Plots                                                                      |                                                      |
| OK <u>P</u> aste <u>R</u> eset Cancel Help                                                                                  |                                                      |

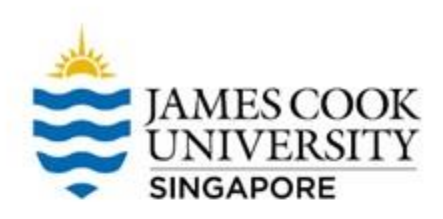

## Click on *plots* and select *Normality plots with tests*

### Continue and OK

\*The steps in checking for normality is similar to checking for outliers, so you can do both at the same time!

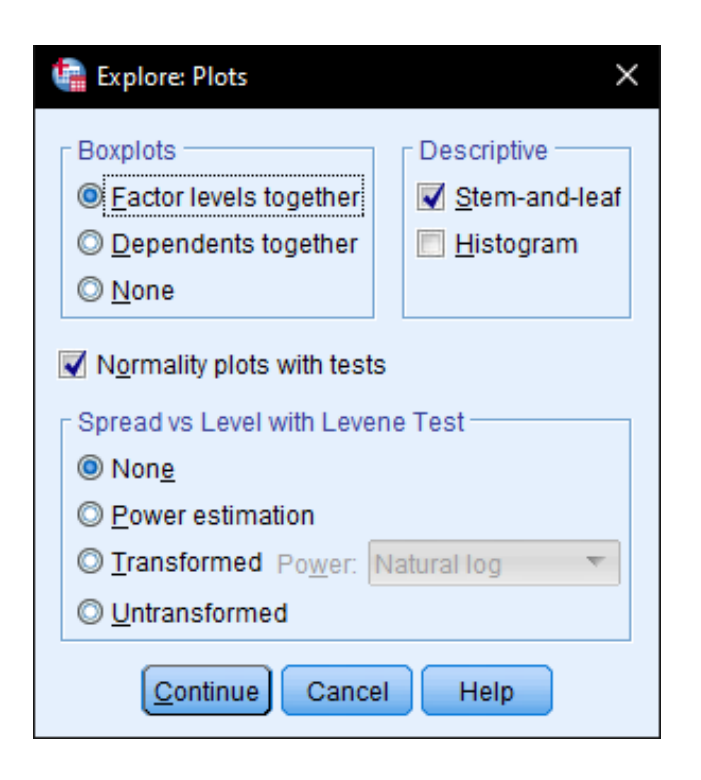

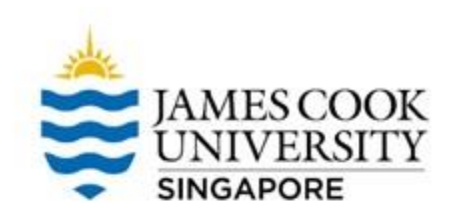

| rests of Normanty |               |                                 |    |      |              |    |      |
|-------------------|---------------|---------------------------------|----|------|--------------|----|------|
|                   |               | Kolmogorov-Smirnov <sup>a</sup> |    |      | Shapiro-Wilk |    |      |
|                   | Condition     | Statistic                       | df | Sig. | Statistic    | df | Sig. |
| Anxiety           | 1 Cup Coffee  | .180                            | 10 | .200 | .966         | 10 | .854 |
|                   | 3 Cups Coffee | .223                            | 10 | .172 | .923         | 10 | .384 |
|                   | 5 Cups Coffee | .182                            | 10 | .200 | .930         | 10 | .445 |

#### Tests of Normality

\*. This is a lower bound of the true significance.

a. Lilliefors Significance Correction

### To satisfy the assumption of normality, we are looking for the Shapiro-Wilk test to be **non-significant** at $\alpha = .05$

As seen above, all Shapiro-Wilk tests are non-significant, therefore normality can be assumed

### **Assumptions Testing**

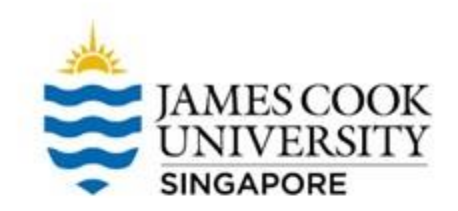

### **01** Outliers

## 02

Normality

03 Independence of Observations

### 04

Homogeneity of Variance

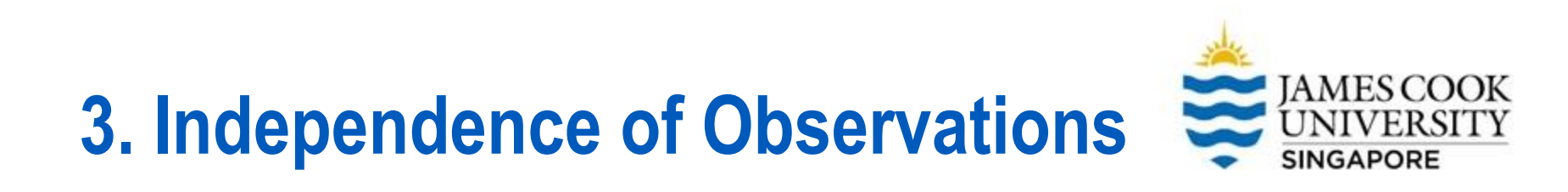

## This assumption can be assured in a study-design stage before data collection.

**Independence of observations** means that NO participant is randomly assigned into more than one condition.

### **Assumptions Testing**

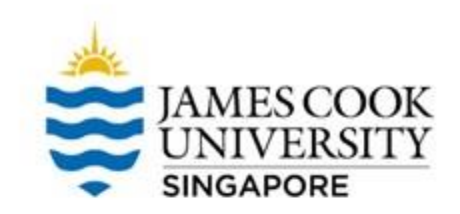

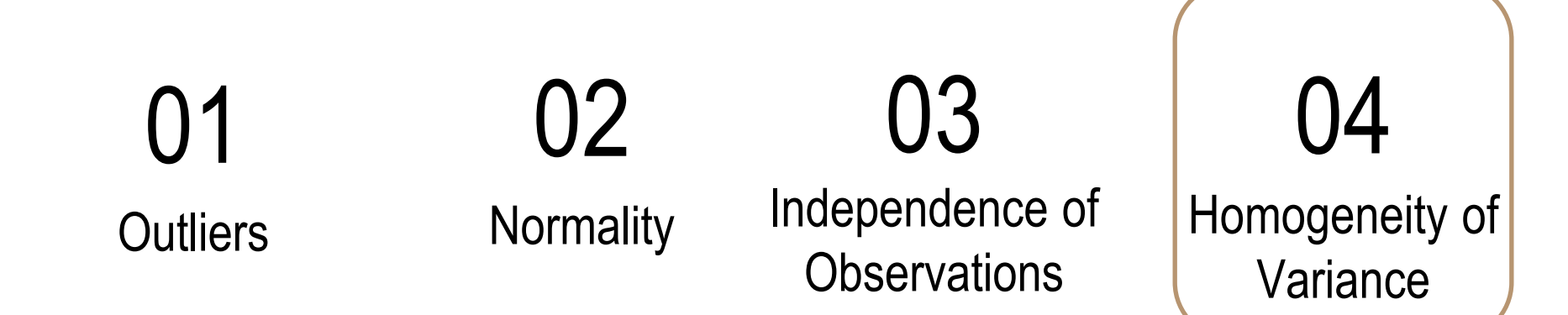

- Dat-

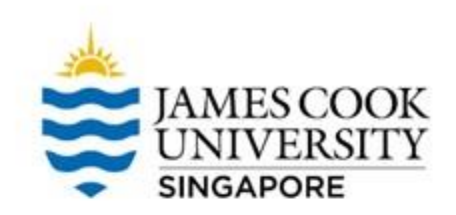

We can check this assumption by using *Levene's Test* 

Analyze -> Compare Means -> One-Way ANOVA

| Statistics D    |                       |                   |                     |                |              |              |   |
|-----------------|-----------------------|-------------------|---------------------|----------------|--------------|--------------|---|
| <u>A</u> nalyze | <u>G</u> raphs        | <u>U</u> tilities | E <u>x</u> tensions | <u>W</u> indow | <u>H</u> elp |              |   |
| Re <u>p</u> o   | rts                   |                   | •                   |                | A            |              | Ι |
| D <u>e</u> scr  | iptive Statis         | tics              | •                   |                | 1 ન          |              |   |
| <u>B</u> ayes   | ian Statisti          | cs                | •                   |                |              |              |   |
| Ta <u>b</u> le  | s                     |                   | •                   | var            | var          | var          |   |
| Comp            | are Means             |                   | •                   | Means          |              |              |   |
| <u>G</u> ener   | ral Linear M          | lodel             | •                   | C One-Sa       | mple T Te    | est          |   |
| Gener           | rali <u>z</u> ed Line | ar Models         | •                   | Indepen        | dent-San     | oples T Test |   |
| Mi <u>x</u> ed  | Models                |                   | •                   | Doired-9       | Samples      | TTest        |   |
| <u>C</u> orre   | late                  |                   | •                   |                |              | Trest        |   |
| <u>R</u> egre   | ssion                 |                   | •                   | <u>o</u> ne-wa | Y ANOVA.     |              |   |
| L <u>o</u> glin | ear                   |                   | •                   |                |              |              | _ |
| Neura           | l Net <u>w</u> orks   |                   | •                   |                |              |              | _ |
| Class           | i <u>f</u> y          |                   | •                   |                |              |              |   |
| <u>D</u> ime    | nsion Redu            | iction            | •                   |                |              |              | _ |
| Sc <u>a</u> le  |                       |                   | •                   |                |              |              | _ |
| <u>N</u> onpa   | arametric T           | ests              | •                   |                |              |              | _ |
| _               |                       |                   |                     |                |              |              |   |

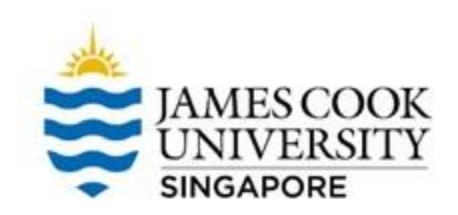

Select 'Anxiety' as the Dependent List, 'Condition' as the Factor

Click on **Options** 

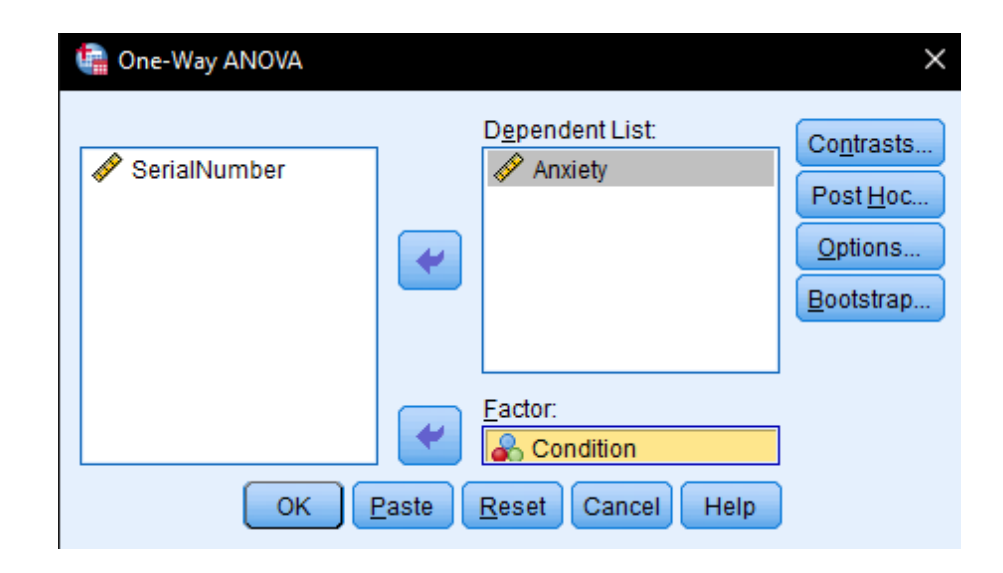

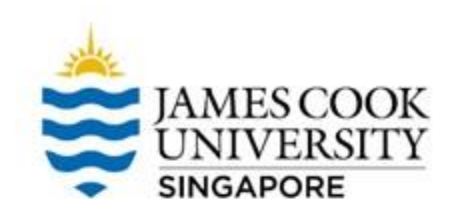

### Select Homogeneity of variance test

Continue, and OK

| 🕼 One-Way ANOVA: Options 🛛 🗙 🗙     |
|------------------------------------|
| - Statistics                       |
| Descriptive                        |
| Eixed and random effects           |
| Homogeneity of variance test       |
| Brown-Forsythe                     |
| Welch                              |
| Means plot                         |
| Missing Values                     |
| Exclude cases analysis by analysis |
| © Exc <u>l</u> ude cases listwise  |
| Continue Cancel Help               |

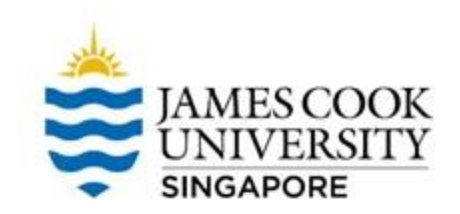

#### Test of Homogeneity of Variances

|         |                                         | Levene<br>Statistic | df1 | df2    | Sig. |
|---------|-----------------------------------------|---------------------|-----|--------|------|
| Anxiety | Based on Mean                           | .367                | 2   | 27     | .696 |
|         | Based on Median                         | .362                | 2   | 27     | .699 |
|         | Based on Median and<br>with adjusted df | .362                | 2   | 20.561 | .700 |
|         | Based on trimmed mean                   | .366                | 2   | 27     | .697 |

To satisfy the assumption of homogeneity of variance, we are looking for Levene's test to be *non-significant* at  $\alpha = .05$ 

As seen above, the Levene tests are non-significant (i.e. p > .05), therefore homogeneity of variance can be assumed

## **Violations of Assumptions?**

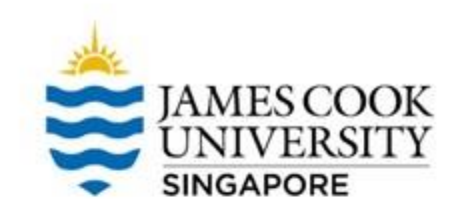

Here are some potential steps to take if assumptions are violated:

Outliers – remove Normality – transform data Homogeneity of variance – increase sample size

\*The above is a non exhaustive list, other steps can be taken, but you may need to provide justification on why such steps are taken

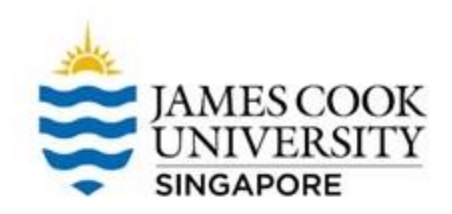

### **Onto SPSS!**

| One-Way ANOVA |                         | ×                                                     |
|---------------|-------------------------|-------------------------------------------------------|
| SerialNumber  | D <u>ependent List:</u> | Contrasts<br>Post <u>H</u> oc<br>Options<br>Bootstrap |
| ОК            | Eactor:                 | Help                                                  |

- Click on Analyze -> Compare Means -> One-Way ANOVA
- Move Condition from the left column to the right column, under Factor (IV), and Anxiety to Dependent List (DV)
- Click OK!

### Output

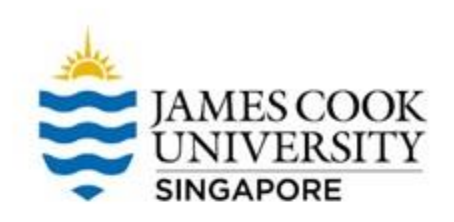

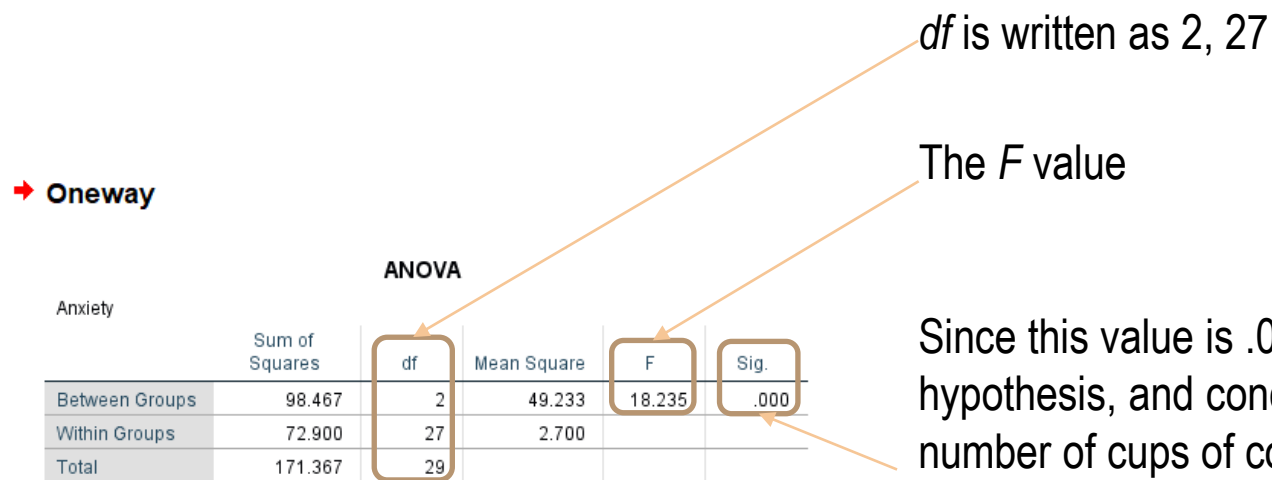

Since this value is .000, we reject the null hypothesis, and conclude that yes, the number of cups of coffee that a person drinks will affect he anxiety level.

### But wait!

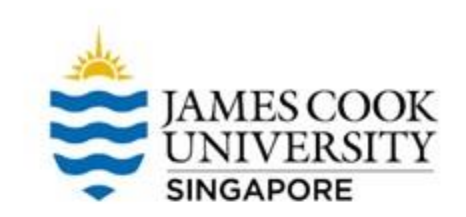

## Remember that we tested 3 different groups: either 1, 3, or 5 cups of coffee.

We know from our results that there is an overall difference in anxiety levels between the 3 conditions, but where exactly does the difference lie?

To find out, we can run a *post-hoc test* 

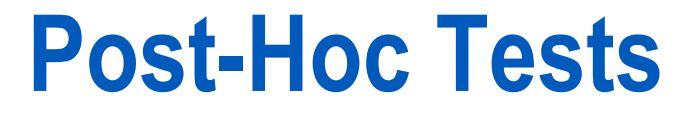

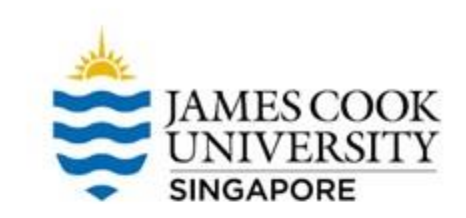

## We can conduct the post-hoc test at the same time we run the ANOVA, just click on the *post-hoc option*

In this example, we use the Tukey post-hoc test

| 🔄 One-Way ANOVA |            |                                           | ×                                                              | 🝓 One-Way ANOVA                                                                      | A: Post Hoc Multiple Co                                           | omparisons                                                                                                    | × |
|-----------------|------------|-------------------------------------------|----------------------------------------------------------------|--------------------------------------------------------------------------------------|-------------------------------------------------------------------|----------------------------------------------------------------------------------------------------|---|
| SerialNumber    | •          | D <u>e</u> pendent List:                  | Co <u>n</u> trasts<br>Post <u>H</u> oc<br>Options<br>Bootstrap | Equal Variances A<br>ESD<br>Bonferroni<br>Sidak<br>Scheffe<br>R-E-G-W F<br>R-E-G-W Q | ssumed<br>S-N-K<br>Iukey<br>Tukey's-b<br>Duncan<br>Hochberg's GT2 | Waller-Duncan         Type I/Type II Error Ratio:         100         Dunngtt         Control Category:         Last         Test |   |
| ОК              | •<br>Paste | Eactor:<br>Condition<br>Reset Cancel Help | ]                                                              | Equal Variances N                                                                    | Iot Assumed<br>Dunnett's T <u>3</u><br>0.05<br>Continue           | Cancel Help                                                                                                    |   |

### **Post-Hoc Tests**

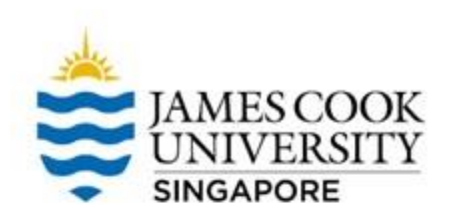

| Post Hoc T                   | ests          |                        |            |      |             |               |
|------------------------------|---------------|------------------------|------------|------|-------------|---------------|
|                              |               | Multiple               | Compariso  | ons  |             |               |
| Dependent Vari:<br>Tukey HSD | able: Anxiety |                        |            |      |             |               |
|                              |               | Mean<br>Difference (I- |            |      | 95% Confid  | ence Interval |
| (I) Condition                | (J) Condition | J)                     | Std. Error | Sig. | Lower Bound | Upper Bound   |
| 1 Cup Coffee                 | 3 Cups Coffee | -3.100                 | .735       | .001 | -4.92       | -1.28         |
|                              | 5 Cups Coffee | -4.300                 | .735       | .000 | -6.12       | -2.48         |
| 3 Cups Coffee                | 1 Cup Coffee  | 3.100 <sup>*</sup>     | .735       | .001 | 1.28        | 4.92          |
|                              | 5 Cups Coffee | -1.200                 | .735       | .249 | -3.02       | .62           |
| 5 Cups Coffee                | 1 Cup Coffee  | 4.300 <sup>*</sup>     | .735       | .000 | 2.48        | 6.12          |
|                              | 3 Cups Coffee | 1.200                  | .735       | .249 | 62          | 3.02          |

\*. The mean difference is significant at the 0.05 level.

The multiple comparisons table shows us the breakdown between each level of our IV

Looking at **Sig.** values, we can tell if there is a significant difference in anxiety between: 1 vs. 3 cups of coffee 1 vs. 5 cups of coffee 3 vs. 5 cups of coffee

**Note:** No difference in anxiety between 3 vs. 5 cups of coffee!

### Reporting

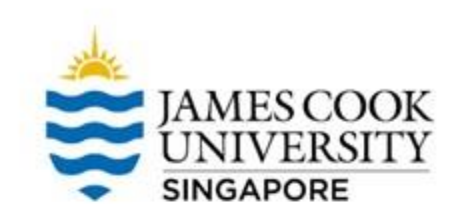

### An example write-up can be found on:

### JCUS Learning Centre website -> Statistics and Mathematics Support

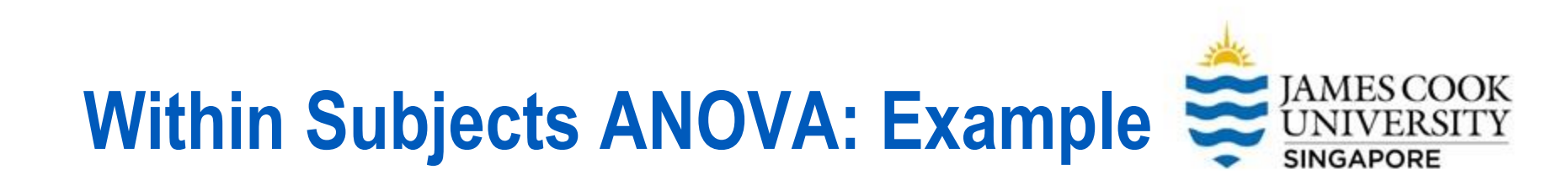

A doctor was interested in finding out if a new headache relief drug can reduce a patient's pain, and if this effect can sustain.

To test this, he recruited 30 patients with chronic headaches, and recorded their ratings of how painful their headaches were (rated 1-10). The researcher recorded this information 3 times: before participants took the drug, 30 minutes after participants took the drug, and 12 hours after participants took the drug..

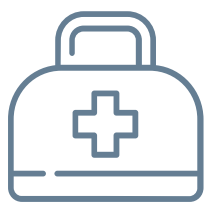

Is the drug effective?

### **Assumptions Testing**

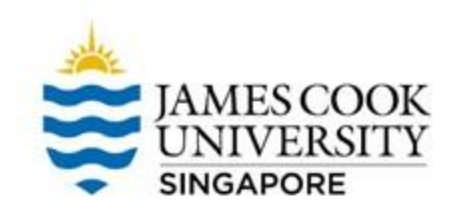

03

Sphericity

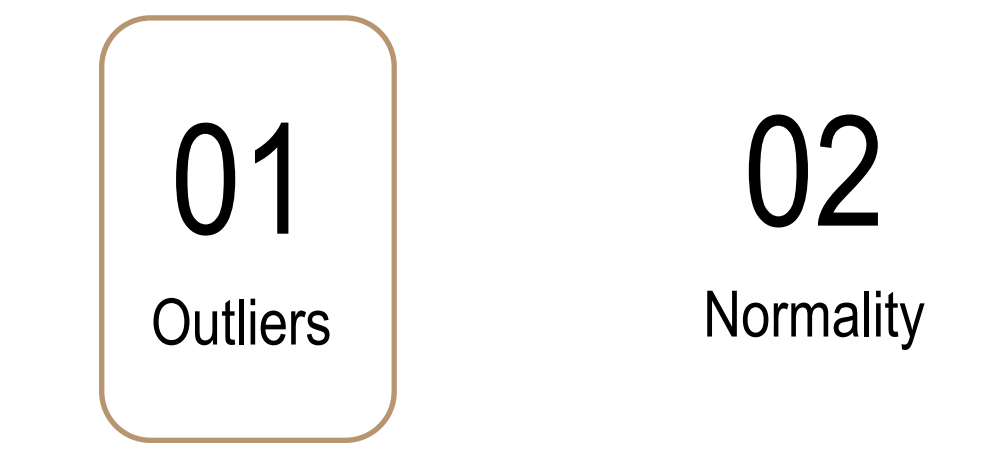

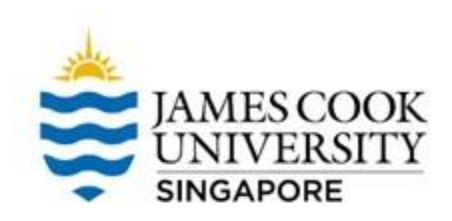

To check if there are extreme high/low scores in our dataset, we can examine <u>boxplots</u> to determine outliers

### Analyze -> Descriptive Statistics -> Explore

#### atistics Data Editor

| <u>A</u> nalyze | <u>G</u> raphs        | <u>U</u> tilities | E <u>x</u> tensions | <u>W</u> indow      | <u>H</u> elp |  |
|-----------------|-----------------------|-------------------|---------------------|---------------------|--------------|--|
| Re <u>p</u> o   | rts                   |                   | •                   |                     |              |  |
| D <u>e</u> sci  | riptive Stati         | stics             | •                   | 123 <u>F</u> requen | cies         |  |
| <u>B</u> ayes   | sian Statist          | cs                | •                   | 🗄 <u>D</u> escripti | ives         |  |
| Ta <u>b</u> le  | s                     |                   | •                   | A Explore           |              |  |
| Co <u>m</u> p   | bare Means            | 3                 | •                   | Crosstat            | DS           |  |
| <u>G</u> ene    | ral Linear N          | lodel             | •                   |                     |              |  |
| Gene            | rali <u>z</u> ed Line | ear Models        | •                   |                     |              |  |
| Mi <u>x</u> ed  | Models                |                   | •                   |                     |              |  |
| <u>C</u> orre   | late                  |                   | •                   | P-P Plots           |              |  |
| <u>R</u> egre   | ession                |                   | •                   | 🛃 <u>Q</u> -Q Plot  | S            |  |
| L <u>o</u> glir | near                  |                   | •                   |                     |              |  |
| Neura           | al Net <u>w</u> orks  | ;                 | •                   |                     |              |  |
| Class           | si <u>f</u> y         |                   | •                   |                     |              |  |
| <u>D</u> ime    | nsion Red             | uction            | •                   |                     |              |  |

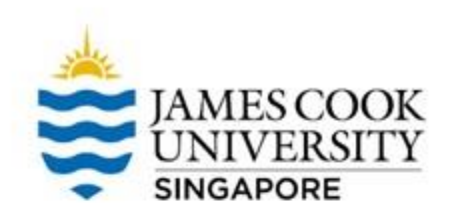

Move the 3 different times (Before, ThirtyMin, and TwelveHours) as the Dependent List

Then OK!

| 🕼 Explore X                                                                                                    |  |  |  |  |  |  |  |
|----------------------------------------------------------------------------------------------------|--|--|--|--|--|--|--|
| SerialNumber                                                                                                    |  |  |  |  |  |  |  |
| ■ Display ■ Display ■ Dis |  |  |  |  |  |  |  |
| OK Paste Reset Cancel Help                                                                                                    |  |  |  |  |  |  |  |

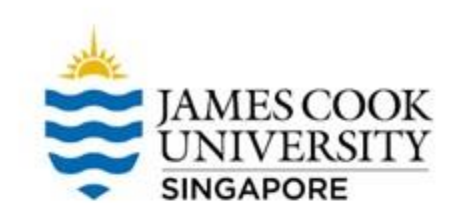

The boxplots indicate that there are no outlier in the dataset

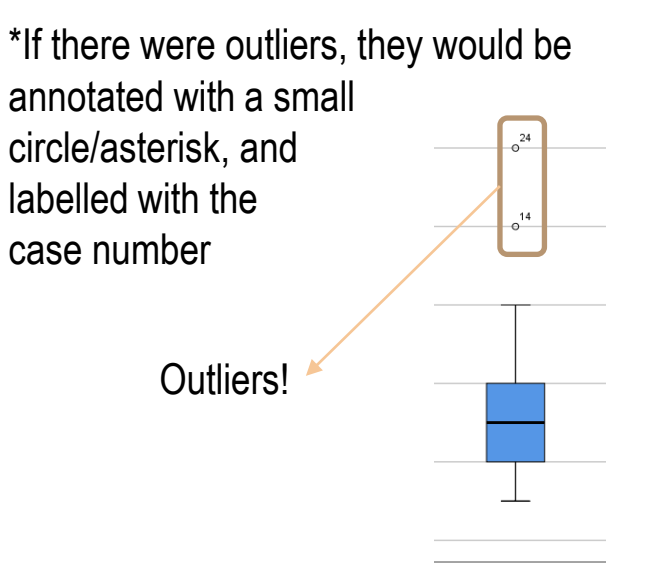

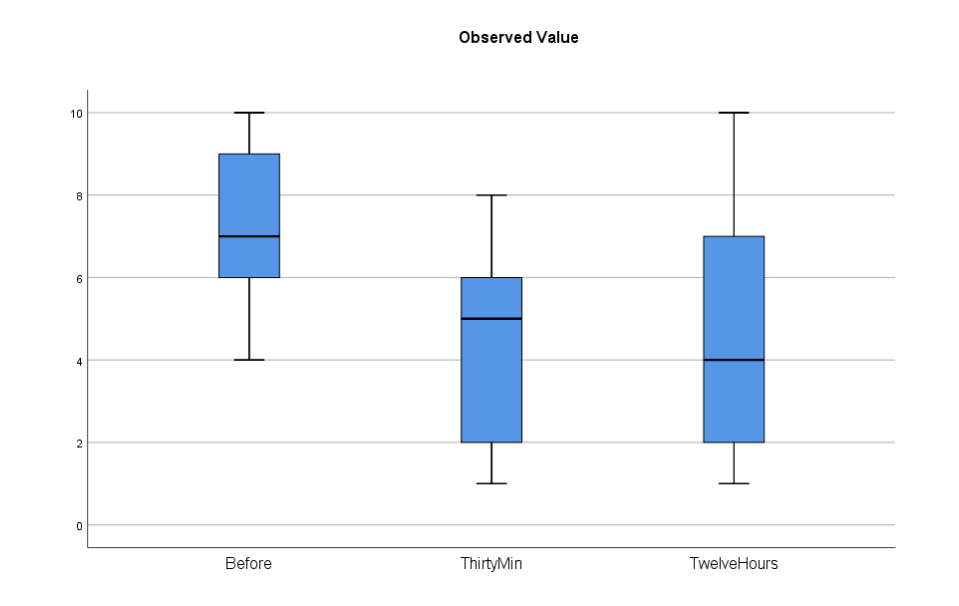

TwelveHours

### **Assumptions Testing**

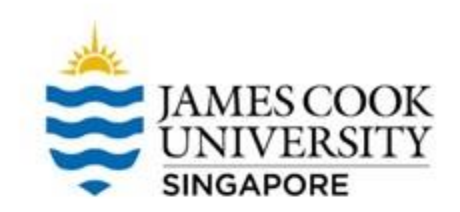

### **01** Outliers

02 Normality

03 Sphericity

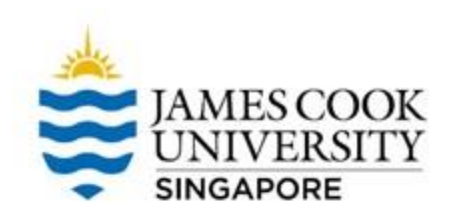

#### atistics Data Editor

### To check normality, we use the <u>Shapiro Wilk statistic</u>

Analyze -> Descriptive Statistics -> Explore

| <u>A</u> nalyze | <u>G</u> raphs        | <u>U</u> tilities | E <u>x</u> tensions | <u>W</u> indow     | <u>H</u> elp |   |
|-----------------|-----------------------|-------------------|---------------------|--------------------|--------------|---|
| Re <u>p</u> o   | rts                   |                   | •                   |                    |              | A |
| D <u>e</u> sci  | riptive Stati         | stics             | •                   | 123 <u>F</u> reque | ncies        |   |
| <u>B</u> ayes   | sian Statist          | ics               | •                   | 🔚 <u>D</u> escrip  | otives       |   |
| Ta <u>b</u> le  | s                     |                   | •                   | A Explore          |              |   |
| Co <u>m</u> p   | oare Means            | 5                 | •                   | Crossta            | abs          |   |
| <u>G</u> ene    | ral Linear I          | lodel             | •                   |                    | nalysis      |   |
| Gene            | rali <u>z</u> ed Line | ear Models        | •                   | Dotio              |              |   |
| Mi <u>x</u> ed  | Models                |                   | •                   |                    |              |   |
| <u>C</u> orre   | late                  |                   | •                   | 2-P Plo 📩          | ts           |   |
| <u>R</u> egre   | ession                |                   | •                   | 🛃 <u>Q</u> -Q Plo  | ots          |   |
| L <u>og</u> lir | near                  |                   | •                   |                    |              | + |
| Neura           | al Net <u>w</u> orks  | ;                 | •                   |                    |              | + |
| Class           | i <u>f</u> y          |                   | •                   |                    |              | + |
| <u>D</u> ime    | nsion Red             | uction            | •                   |                    |              | + |

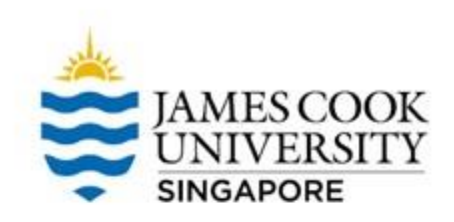

Move the 3 different times (Before, ThirtyMin, and TwelveHours) as the Dependent List

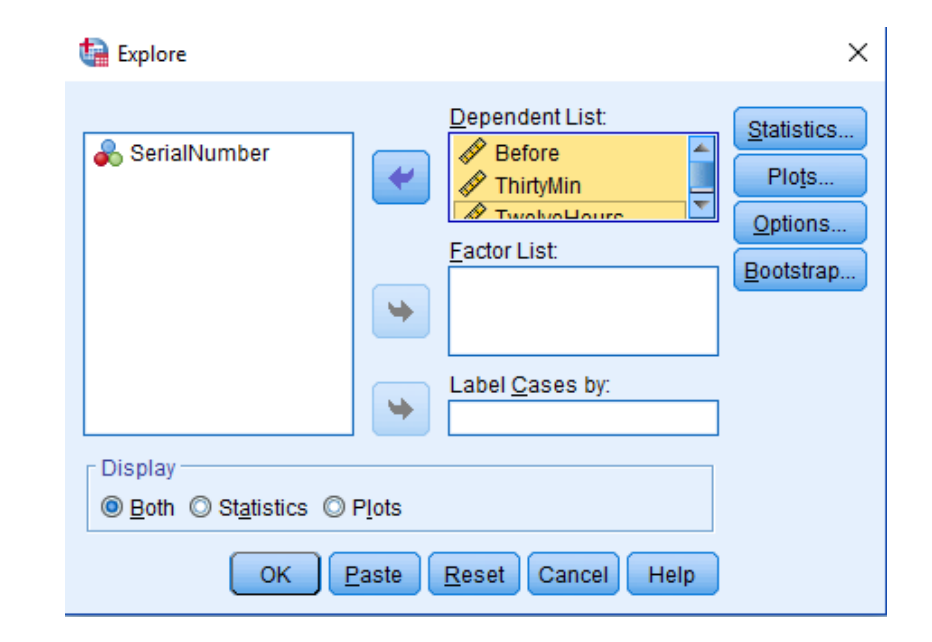

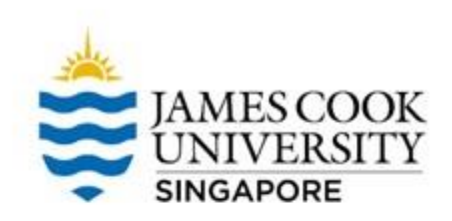

## Click on *plots* and select *Normality plots* with tests

### Continue and OK

\*The steps in checking for normality is similar to checking for outliers, so you can do both at the same time!

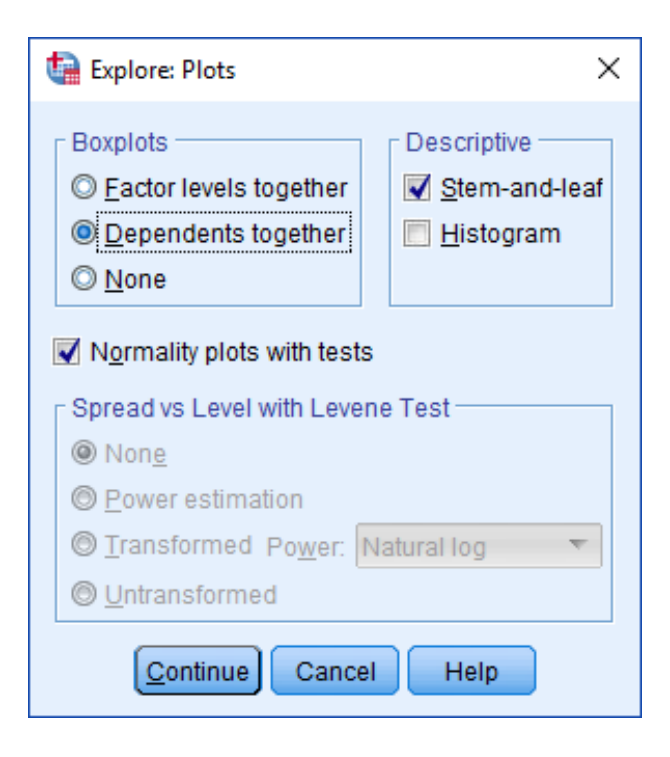

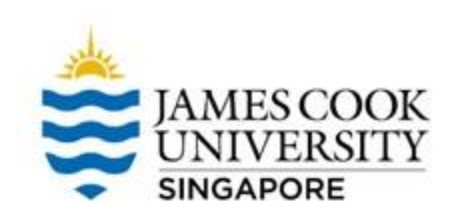

| rests of Normanty |           |             |                  |           |              |      |  |  |
|-------------------|-----------|-------------|------------------|-----------|--------------|------|--|--|
|                   | Kolm      | ogorov-Smir | nov <sup>a</sup> | 5         | Shapiro-Wilk |      |  |  |
|                   | Statistic | df          | Sig.             | Statistic | df           | Sig. |  |  |
| Before            | .195      | 30          | .005             | .939      | 30           | .086 |  |  |
| ThirtyMin         | .163      | 30          | .041             | .931      | 30           | .053 |  |  |
| TwelveHours       | .148      | 30          | .094             | .942      | 30           | .101 |  |  |

#### Tests of Normality

a. Lilliefors Significance Correction

### To satisfy the assumption of normality, we are looking for the Shapiro-Wilk test to be **non-significant** at $\alpha$ = .05

As seen above, all three Shapiro-Wilk tests are non-significant, therefore normality can be assumed

### **Assumptions Testing**

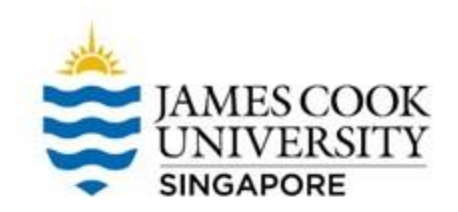

### **01** Outliers

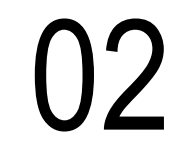

Normality

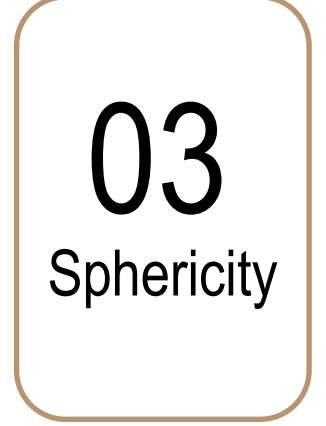

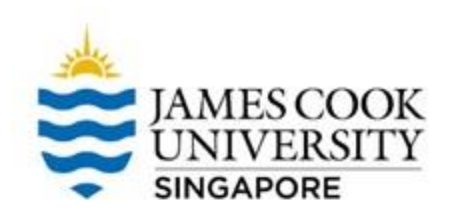

#### itistics Data Editor

### To check for sphericity, **go to** Analyze -> General Linear Model -> Repeated Measures

| <u>A</u> nalyze | <u>G</u> raphs        | <u>U</u> tilities | E <u>x</u> tensions | <u>W</u> indov | w <u>H</u> | <u>l</u> elp |      |
|-----------------|-----------------------|-------------------|---------------------|----------------|------------|--------------|------|
| Re <u>p</u> o   | rts                   |                   | •                   |                |            | A            |      |
| D <u>e</u> scr  | iptive Stati          | stics             | •                   |                |            | 14           |      |
| <u>B</u> ayes   | ian Statisti          | ics               | •                   |                |            |              |      |
| Ta <u>b</u> le  | s                     |                   | •                   | var            | V          | /ar          | var  |
| Co <u>m</u> p   | are Means             | ;                 | •                   | YCII           |            |              | Yui  |
| <u>G</u> ene    | ral Linear N          | lodel             | •                   | III Univa      | ariate     |              |      |
| Gene            | rali <u>z</u> ed Line | ear Models        | ۲.                  | Multiv         | /ariate    |              |      |
| Mi <u>x</u> ed  | Models                |                   |                     | Repe           | ated N     | Aeasure      | s    |
| <u>C</u> orre   | late                  |                   | •                   | Varia          | nce C      | omnone       | nte  |
| <u>R</u> egre   | ssion                 |                   |                     | <u>v</u> ana   | nce Ci     | ompone       | ints |

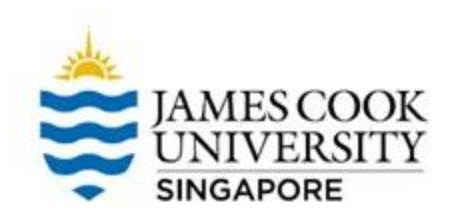

Since we are measuring pain across 3 different timings, we can name the within-subject factor as 'Time', with '3' levels

Click Add, and Define

| 🕼 Repeated Measures Define Factor(s) 🛛 🗙 |  |  |  |  |  |  |  |
|------------------------------------------|--|--|--|--|--|--|--|
| Within-Subject Factor Name:              |  |  |  |  |  |  |  |
| time                                     |  |  |  |  |  |  |  |
| Number of Levels: 3                      |  |  |  |  |  |  |  |
| Add                                      |  |  |  |  |  |  |  |
| Change                                   |  |  |  |  |  |  |  |
| Remove                                   |  |  |  |  |  |  |  |
|                                          |  |  |  |  |  |  |  |
| Measure <u>N</u> ame:                    |  |  |  |  |  |  |  |
|                                          |  |  |  |  |  |  |  |
| Add                                      |  |  |  |  |  |  |  |
| Change                                   |  |  |  |  |  |  |  |
| Remove                                   |  |  |  |  |  |  |  |
|                                          |  |  |  |  |  |  |  |
| Define Reset Cancel Help                 |  |  |  |  |  |  |  |

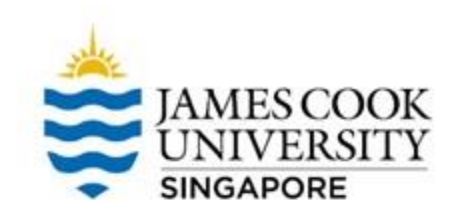

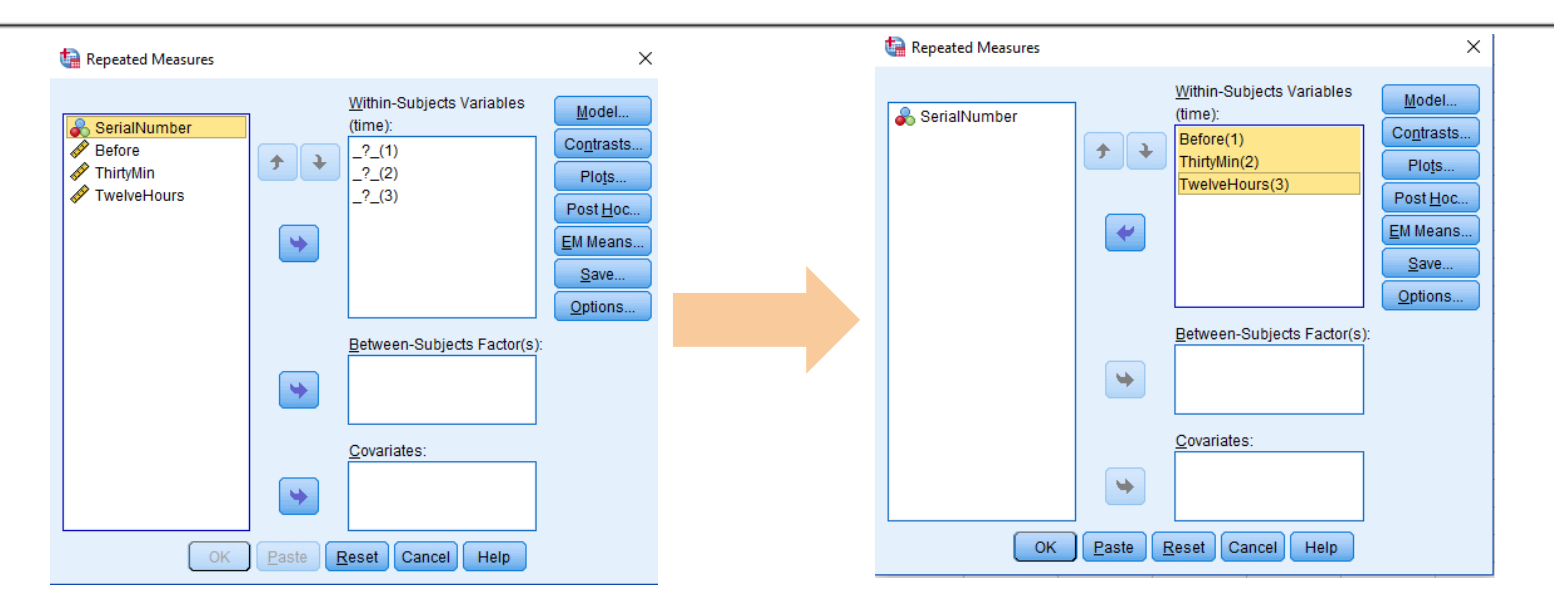

Move all 3 times (Before, ThirtyMin, TwelveHours) to Within-Subjects Variables

Click OK

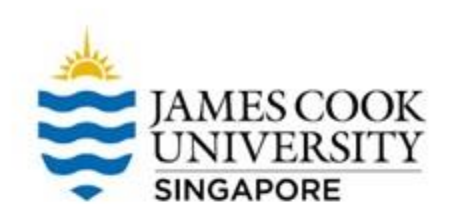

| Mauchly's Test of Sphericity <sup>a</sup> |             |                        |    |      |                        |             |             |  |  |
|-------------------------------------------|-------------|------------------------|----|------|------------------------|-------------|-------------|--|--|
| Measure: MEASURE_1                        |             |                        |    |      |                        |             |             |  |  |
| Epsilon <sup>b</sup>                      |             |                        |    |      |                        |             |             |  |  |
| Within Subjects Effect                    | Mauchly's W | Approx. Chi-<br>Square | df | Sig. | Greenhouse-<br>Geisser | Huynh-Feldt | Lower-bound |  |  |
| time                                      | .902        | 2.881                  | 2  | .237 | .911                   | .969        | .500        |  |  |

Tests the null hypothesis that the error covariance matrix of the orthonormalized transformed dependent variables is proportional to an identity matrix.

a. Design: Intercept

Within Subjects Design: time

b. May be used to adjust the degrees of freedom for the averaged tests of significance. Corrected tests are displayed in the Tests of Within-Subjects Effects table.

### If the Mauchly's Test of Sphericity is non-significant, the assumption for sphericity is not violated

If assumption is violated, we will use an Epsilon adjusted test (Greenhouse-Geisser or Huynh-Feldt) instead

### **Onto ANOVA!**

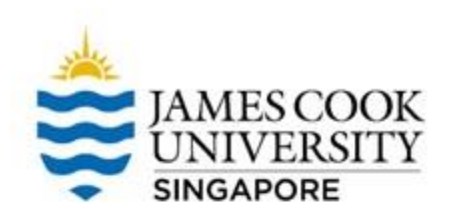

### Analyze -> General Linear Model -> Repeated Measures

\*Conducing the ANOVA is similar to testing the assumption for sphericity, so we can do that concurrently

#### itistics Data Editor

| Analyze        | <u>G</u> raphs        | <u>U</u> tilities | E <u>x</u> tensions | <u>W</u> indo | w       | <u>H</u> elp |      |
|----------------|-----------------------|-------------------|---------------------|---------------|---------|--------------|------|
| Re <u>p</u> o  | rts                   |                   | •                   |               | 4 4 4 4 | A            |      |
| D <u>e</u> sci | riptive Statis        | stics             | •                   |               |         | 14           |      |
| <u>B</u> ayes  | sian Statisti         | cs                | •                   |               |         |              |      |
| Ta <u>b</u> le | s                     |                   | •                   | var           |         | var          | var  |
| Co <u>m</u> p  | are Means             |                   | •                   | V CII         |         | Yen          | Yen  |
| <u>G</u> ene   | ral Linear N          | lodel             | •                   | Univa         | ariate. |              |      |
| Gene           | rali <u>z</u> ed Line | ar Models         | •                   | Multiv        | variate | e            |      |
| Mi <u>x</u> ed | Models                |                   | •                   | Bill Repe     | ated    | Measure      | s    |
| <u>C</u> orre  | late                  |                   | •                   | Varia         |         | Compone      | into |
| <u>R</u> egre  | ession                |                   | •                   | vana          | ince c  | Jompone      | ms   |
|                |                       |                   |                     |               |         |              |      |

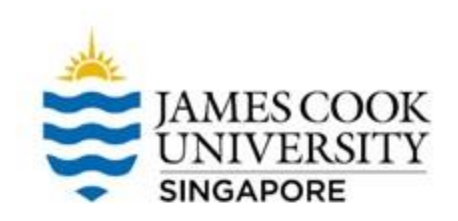

Since we are measuring pain across 3 different timings, we can name the withinsubject factor as 'Time', with '3' levels.

### Click Add, and Define

\*This step can be skipped if already completed for assumption of sphericity.

| 🔚 Repeated Measures Define Factor(s) 🛛 🗙 |  |  |  |  |  |  |  |  |
|------------------------------------------|--|--|--|--|--|--|--|--|
| Within-Subject Factor Name:              |  |  |  |  |  |  |  |  |
| time                                     |  |  |  |  |  |  |  |  |
| Number of Levels: 3                      |  |  |  |  |  |  |  |  |
| Add<br>Change<br>Remove                  |  |  |  |  |  |  |  |  |
| Measure <u>N</u> ame:                    |  |  |  |  |  |  |  |  |
|                                          |  |  |  |  |  |  |  |  |
| Add                                      |  |  |  |  |  |  |  |  |
| Change                                   |  |  |  |  |  |  |  |  |
|                                          |  |  |  |  |  |  |  |  |
| Remove                                   |  |  |  |  |  |  |  |  |
|                                          |  |  |  |  |  |  |  |  |
| Define <u>R</u> eset Cancel Help         |  |  |  |  |  |  |  |  |

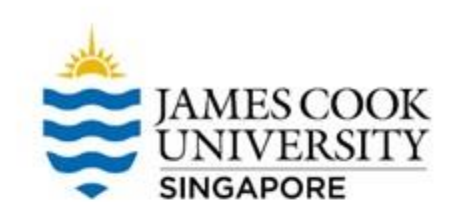

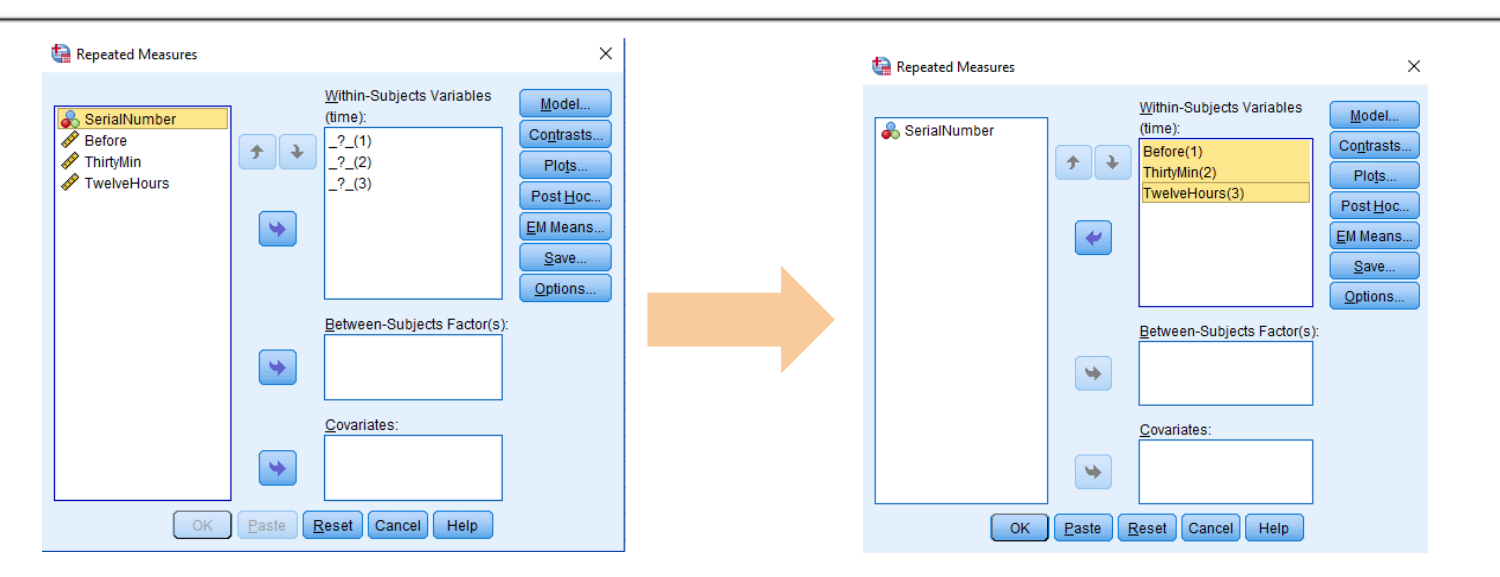

Move all 3 times (Before, ThirtyMin, and TwelveHours) to Within-Subjects Variables

\*This step can be skipped if already completed for assumption of sphericity

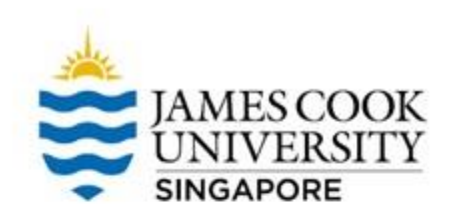

Click on *EM Means* (this is for pairwise comparison)

Select 'Time' and move it to the right side column

Select compare main effects

Choose the confidence interval adjustment as LSD

Continue

| tail Repeated Measures: Estimated Marg                                                      | 🖣 Repeated Measures: Estimated Marginal Means 🛛 🛛 🗙 |                                                              |     |  |  |  |  |  |
|---------------------------------------------------------------------------------------------|-----------------------------------------------------|--------------------------------------------------------------|-----|--|--|--|--|--|
| Estimated Marginal Means<br><u>F</u> actor(s) and Factor Interactions:<br>(OVERALL)<br>Time | *                                                   | Display <u>M</u> eans for:<br>Time                           |     |  |  |  |  |  |
|                                                                                             |                                                     | Compare main effects Confidence interval adjustmen LSD(none) | it: |  |  |  |  |  |

Cancel

Help

Continue

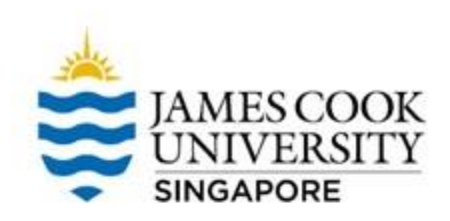

Additionally, you can go to **options** and select variables that are useful to report in the result write-up

Once done, click continue, and OK

| Repeated Measures: Options ×                                                               |                                                                                                    |  |  |  |  |  |
|--------------------------------------------------------------------------------------------|----------------------------------------------------------------------------------------------------|--|--|--|--|--|
| Display Descriptive statistics Estimates of effect size Observed power Parameter estimates | <ul> <li>Tr<u>a</u>nsformation matrix</li> <li><u>H</u>omogeneity tests</li> <li>Spread vs. level plot</li> <li><u>R</u>esidual plot</li> </ul> |  |  |  |  |  |
| SCP matrices     Residual SSCP matrix                                                      | Lack of fit           General estimable function                                                                                                |  |  |  |  |  |
| Significance level: .05 Confidence intervals are 95.0 % Continue Cancel Help               |                                                                                                    |  |  |  |  |  |

Measure: MEASURE 1

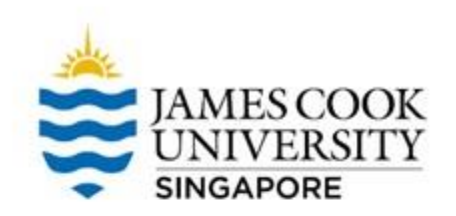

| modedio. n  |                    |                            |        |             |        |      |
|-------------|--------------------|----------------------------|--------|-------------|--------|------|
| Source      |                    | Type III Sum<br>of Squares | df     | Mean Square | F      | Sig. |
| time        | Sphericity Assumed | 174.867                    | 2      | 87.433      | 17.661 | .000 |
|             | Greenhouse-Geisser | 174.867                    | 1.822  | 95.982      | 17.661 | .000 |
|             | Huynh-Feldt        | 174.867                    | 1.937  | 90.256      | 17.661 | .000 |
|             | Lower-bound        | 174.867                    | 1.000  | 174.867     | 17.661 | .000 |
| Error(time) | Sphericity Assumed | 287.133                    | 58     | 4.951       |        |      |
|             | Greenhouse-Geisser | 287.133                    | 52.834 | 5.435       |        |      |
|             | Huynh-Feldt        | 287.133                    | 56.186 | 5.110       |        |      |
|             | Lower-bound        | 287.133                    | 29.000 | 9.901       |        |      |

#### **Tests of Within-Subjects Effects**

Since the assumption for sphericity was not violated, the 'Sphericity Assumed' row is used.

For overall ANOVA, F(2, 58) = 17.66, p < .001. There was a significant difference between patients' pain at different times after taking the new drug

\*If assumption for sphericity was violated, look at either the Greenhouse-Geisser or Huynh-Feldt row.

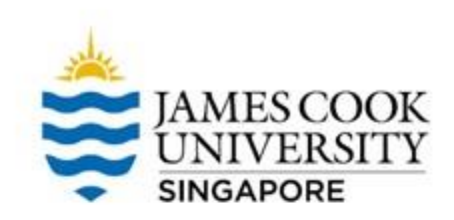

Now we know that, patients' pain decreased after taking the drug (check **Descriptives** to confirm)

To follow up, we can do a pairwise comparison (where exactly did the difference lie?)

In **the pairwise comparison table**, there are comparisons for Time 1 vs 2, 2 vs 3, and 1 vs 3

|          |          | Mean    |            |                   | 95% Confiden<br>Differ | ce Interval for<br>ence <sup>b</sup> |
|----------|----------|---------|------------|-------------------|------------------------|--------------------------------------|
| (I) time | (J) time | J)      | Std. Error | Sig. <sup>b</sup> | Lower Bound            | Upper Bound                          |
| 1        | 2        | 3.067*  | .491       | .000              | 1.819                  | 4.315                                |
|          | 3        | 2.833   | .574       | .000              | 1.376                  | 4.291                                |
| 2        | 1        | -3.067* | .491       | .000              | -4.315                 | -1.819                               |
|          | 3        | 233     | .648       | 1.000             | -1.880                 | 1.413                                |
| 3        | 1        | -2.833  | .574       | .000              | -4.291                 | -1.376                               |
|          | 2        | .233    | .648       | 1.000             | -1.413                 | 1.880                                |

Pairwise Comparisons

Based on estimated marginal means

Measure: MEASURE 1

\*. The mean difference is significant at the .05 level.

#### \*You can manually consider conduct pairwise comparisons with Bonferroni adjustment as well.

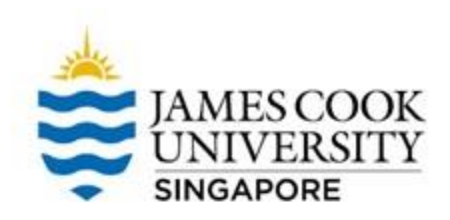

A significantly higher pain was reported before taking the drug than at 30 minutes after taking the drug (time 1 vs 2; p < .001)

A significantly higher pain was reported before taking the drug than at 12 hours after taking the drug (time 1 vs 3; p < .001)

No significant difference in pain of patients was reported between after 30 minutes and 12 hours of taking the drug (time 2 vs 3; p = 1.0)

|  | (I) time | (J) time | Mean<br>Difference (I-<br>J) | Std. Error | Sig. <sup>b</sup> | 95% Confiden<br>Diffen<br>Lower Bound | ce Interval for<br>ence <sup>b</sup><br>Upper Bound |
|--|----------|----------|------------------------------|------------|-------------------|---------------------------------------|-----------------------------------------------------|
|  | 1        | 2        | 3.067                        | .491       | .000              | 1.819                                 | 4.315                                               |
|  |          | 3        | 2.833                        | .574       | .000              | 1.376                                 | 4.291                                               |
|  | 2        | 1        | -3.067                       | .491       | .000              | -4.315                                | -1.819                                              |
|  |          | 3        | 233                          | .648       | 1.000             | -1.880                                | 1.413                                               |
|  | 3        | 1        | -2.833                       | .574       | .000              | -4.291                                | -1.376                                              |
|  |          | 2        | .233                         | .648       | 1.000             | -1.413                                | 1.880                                               |

#### Pairwise Comparisons

Based on estimated marginal means

Measure: MEASURE 1

\*. The mean difference is significant at the .05 level.

b. Adjustment for multiple comparisons: Bonferroni.

### Reporting

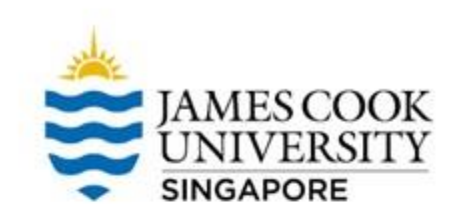

### An example write-up can be found on:

### JCUS Learning Centre website -> Statistics and Mathematics Support

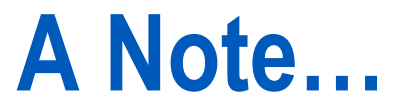

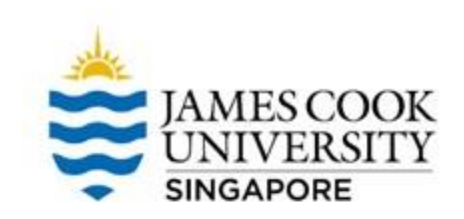

### The examples listed here are for one-way ANOVAS; conducting two-way ANOVAS (or more) are slightly different.

### For example, two-way ANOVAS will use: Analyze -> General Linear Model -> Univariate

However, assumptions testing will remain the same throughout.

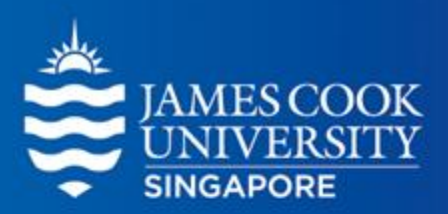

## **Questions?**

### learningcentre-singapore@jcu.edu.au

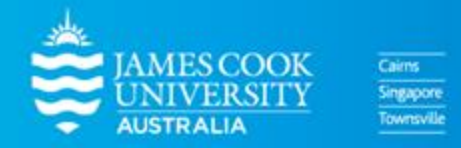

www.jcu.edu.sg